## サイボウズ Office の使い方 01:スタジオ予約

1. 『スケジュール』アイコン>グループ: ORJO で、ORJO 全体スケジュールとスタジオの予約状況を確認する。

2. 例えば、Tbパート練習を 6/22(土)15:00~18:00@A-Studio に設定します。

3. 『ORJO ※スケジュール予約はこちらから』に予定を登録するため、予約日の『+』アイコンをクリックします。

| + 予定在教録する                                                                                               | その他の操作・                                        |                                                | Q                                      | -                                                         | 2-5-         | /論語検索 スケラ:                                   | 一儿被素 詳細模      |
|----------------------------------------------------------------------------------------------------|------------------------------------------------|------------------------------------------------|----------------------------------------|-----------------------------------------------------------|--------------|----------------------------------------------|---------------|
| ③グループ日                                                                                                  | 影グループ潮 (                                       | 2 個人日 🔍 個                                      |                                        | 回個人年                                                      |              |                                              |               |
| グループ ORIO                                                                                               |                                                | ~                                              | 2019年6月                                | 16日(日)                                                    | - 102        | · #8   \$8                                   | <b>翌日・ 翌週</b> |
| 4 98 H                                                                                                  | 16 (日) 强                                       | 17 (月) 强                                       | 18 (火) 🧕                               | 19 (水) 🕃                                                  | 20 (木) 强     | 21 (金) 强                                     | 22 (土) ③      |
| ORJO ※スケ<br>ジュール登録はご<br>ちら<br>月子左<br>・施設として、使用す<br>るスタジオやEventを<br>設定してください、<br>・参加書を、設定する<br>必要はありません。 | ⊕ G                                            | 19:30-21:30<br>月和合奏練習<br>(波達 寛<br>子) 쇼핑<br>후 대 | 13:30-15:30<br>ビアノ調弾<br>(要老 真理)<br>登 住 | 19:30-21:30<br>水組合奏練習<br>(渡過 寛<br>子) 다명<br>후 대            | <b>∲</b> G.  | 18:00-21:00<br>フラダンス<br>(測上 棋子)<br>登<br>章 译  | ¢             |
| A-Studio<br>同月予定                                                                                        | 18:00-20:00<br>コミセン グ<br>ネブロ (飯田<br>隆司)<br>● 日 | 19:30-21:30<br>月組合奏練習<br>(深邊 克<br>子) 여행<br>후 대 | ф G                                    | 19:30-21:30<br>水組合奏練題<br>(液温 頁<br>子) 65<br>子) 65<br>子) 65 | ∲ G          | 18:00-21:00<br>フラダンス<br>(演上 棋子)<br>雪<br>幸 (深 | Ф.G.          |
| B-Studio<br>同月予定                                                                                        | • G                                            | Ф (3)                                          | <b>\$</b> G                            | <b>⊕</b> ⊑2                                               | <b>4</b> GR  | 4 G                                          | <b>4</b> G    |
| C-Studio<br>同号堂                                                                                         | Ф (Я                                           | <b>₽</b> (2)                                   | <b>♦</b> G                             | Ф ГА                                                      | <b>4</b> G   | ф 🕼                                          | <b>₽</b> G    |
| Event<br>回月予定                                                                                           | <b>●</b> (2                                    | ⊕ G2                                           | ф (R                                   |                                                           | <b>♦</b> (2) | • 🕫                                          | ● G8          |

4. 予定の情報を入力し、『登録』アイコンをクリックします。

①日付:6/22(土)

②時刻:15:00~18:00

③予定:Tbパート練習

④参加者:必須ではありませんが、一緒に利用する Tb パートのメンバーを登録しておきます。

※予定登録者は、デフォルトで設定されています。

※必須ではありませんが、一緒に利用するメンバーを登録しておくと、予定を管理しやすくなります。

⑤施設:『ORJO ※スケジュール登録はこちら』、『A-Studio』 ★必須!!

| サイボウズ Office     回     製品内を検索     Q     上     ア       2019年6月22日(土)     コンロ目の予定を表示する | プリー覧・ リンク・ 💵 渡邉 寛子・ 🏠・           |
|--------------------------------------------------------------------------------------|----------------------------------|
| ② 通常予定     ② 翌日以降まで続く予定     ↔ 期間予定     ● 繰り返し予定                                      |                                  |
| 予定の登録                                                                                |                                  |
| 日付 2019年 🗸 6月 🖌 22(土) 🗸 📄 🗌 複数の日付を指定する                                               |                                  |
| 時刻 [15時 ♥] [00分 ♥] ~ [18時 ♥] [00分 ♥]                                                 |                                  |
| 予定 [ V] [Tbパート練習                                                                     | 参加者や施設を追加する際は、                   |
| XT                                                                                   | 白側のリストから追加する項目を選択し、              |
|                                                                                      | 「追加』アイコンをクリックする。                 |
|                                                                                      | 左側のリストに追加されたことを確認する。             |
| 参加者 渡邉 寛子 コーザー検索 コーザー検索                                                              | ※PC の場合は、Ctrl キーで複数選択可。          |
| <ul> <li>■ 提 ジョージ</li> <li>□ 田村 住子</li> </ul>                                        |                                  |
| ▲<br><u> 年</u> 通加 田口 真理<br>堤 ジョージ ▲                                                  |                                  |
| ▲              ì             ì                                                       | 削除→         養老 具理           丸山 純 |
| □ 田村 佳子 V<br>示政 買津子 V                                                                | 田村 佳子 💦 🗸 🗸                      |
| 施設 ORJO ※スケジュール登録はこちら OR10 ×                                                         |                                  |
| A-Studio<br>CRJO ※スケジュール登録はこちら                                                       | ←追加 ORJO ※スケジュール登録はこちら           |
| A-Studio     B-Studio                                                                | A-Studio<br>削除→ B-Studio ✓       |
| C-Studio<br>施設情報の表示                                                                  | C-Studio                         |
|                                                                                      |                                  |
|                                                                                      |                                  |
| ノアイル J71ルを選択93 (トノックアントトロック Cも複数のファイルを泳判 Cさよ9。)                                      |                                  |
| アンケート アンケートを作成する                                                                     |                                  |
| ☑リアクションを許可する                                                                         |                                  |
|                                                                                      |                                  |
| 登録するキャンセルする                                                                          |                                  |

5. 予約内容を確認します。 ★施設に、『ORJO ※スケジュール登録はこちら』、『A-Studio』が登録されていることを確認!!

| 71     | イボウズ Office                                                          | 図         製品内を検索         Q         ▲         アプリー覧・         リンク・   | 』渡海寛子・☆・ |  |  |  |  |  |  |
|--------|----------------------------------------------------------------------|--------------------------------------------------------------------|----------|--|--|--|--|--|--|
| I      | トップページ 〉 グ                                                           | レーブ週表示 > 予定の詳細                                                     |          |  |  |  |  |  |  |
| 20     | 19年6月22日                                                             | ∃ (土) 🔄 この日の予定を表示する                                                |          |  |  |  |  |  |  |
| ć      | ∮変更する                                                                | 削除する 🖕 この予定から抜ける 🛛 सの他の操作 🔻 予定の色 💷 🗖 🗖 🗖                           |          |  |  |  |  |  |  |
| l      | imTbパート                                                              | 練習                                                                 | 💼 固定リンク  |  |  |  |  |  |  |
|        | 登録情報 : 👤                                                             | 度造 寛子 2019/6/16(日) 14:45                                           |          |  |  |  |  |  |  |
|        | 日時                                                                   | 6月22日(土)15時00分~18時00分                                              |          |  |  |  |  |  |  |
|        | 予定                                                                   | Tbパート練習                                                            |          |  |  |  |  |  |  |
|        | ΧŦ                                                                   |                                                                    |          |  |  |  |  |  |  |
| ۱.     | 参加者 (4名)                                                             | ≗渡邉 寛子 ≗田口 真理 ≗堤 ジョージ ≗田村 佳子                                       |          |  |  |  |  |  |  |
| L      | 施設 RORJO ※スケジュール登録はこちら RA-Studio                                     |                                                                    |          |  |  |  |  |  |  |
| 添付ファイル |                                                                      |                                                                    |          |  |  |  |  |  |  |
|        | 添付ファイル                                                               | ,                                                                  |          |  |  |  |  |  |  |
|        | 添付ファイル<br>■いいね! ▼                                                    | ,                                                                  |          |  |  |  |  |  |  |
|        | 添付ファイル<br>■いいね! ▼<br>コメント                                            | ,                                                                  |          |  |  |  |  |  |  |
|        | 添付ファイル<br>■いいね! ▼<br>コメント<br>@ 宛先指定                                  | ·<br>                                                              |          |  |  |  |  |  |  |
|        | 添付ファイル<br>■いいね! ▼<br>コメント<br>@ 宛先指定                                  |                                                                    |          |  |  |  |  |  |  |
|        | 添付ファイル<br>■ いいね! ▼<br>コメント<br>@ 宛先指定                                 |                                                                    |          |  |  |  |  |  |  |
|        | 添付ファイル<br>■いいね! ▼<br>コメント<br>@ 宛先指定                                  |                                                                    |          |  |  |  |  |  |  |
|        | 添付ファイル<br>■ いいね! ▼<br><b>コメント</b><br>■ 宛先指定                          | (ドラッグアンドドロップでも複数のファイルを送付てきます。)                                     |          |  |  |  |  |  |  |
|        | 添付ファイル<br>■ いいね! ▼<br>■ メント<br>@ 宛先指定<br>7ァイルを選択する<br>書き込む           | ,<br>(ドラッグアンドドロップでも複数のファイルを添付できます。)                                |          |  |  |  |  |  |  |
| 4      | 添付ファイル<br>■ いいね! ▼<br>コメント<br>@ 宛先指定<br>ファイルを選択する<br>書き込む<br>グループ週表示 | ,<br>■<br>■<br>■<br>■<br>■<br>■<br>■<br>■<br>■<br>■<br>■<br>■<br>■ |          |  |  |  |  |  |  |

グループ:ORJO から、『ORJO ※スケジュール登録はこちら』、『A-Studio』に予定が登録されていることを確認します。
 ※ここ(施設)のスケジュール表には、"予定(登録者)"という形式で表示されます。

| ಗಸಂಸ Office 🧕 🧕                                                                                         | 製品内を検索                                   | Q                                                                                                 |                                               |                                  | 🔔 アプリー覧                 | ・ リンク・ 💵                          | 渡邉寛子 🗕 🌩                                                                            |  |
|----------------------------------------------------------------------------------------------------|------------------------------------------|---------------------------------------------------------------------------------------------------|-----------------------------------------------|----------------------------------|-------------------------|-----------------------------------|-------------------------------------------------------------------------------------|--|
| トップページ 〉 グループ週表示                                                                                        |                                          |                                                                                                   |                                               |                                  |                         |                                   |                                                                                     |  |
| ◆ 予定を登録する その他の操作▼                                                                                       |                                          |                                                                                                   | ٩                                             |                                  | ユーザー/施設検索 スケラュール検索 詳細検索 |                                   |                                                                                     |  |
| ③グループ日 🖪                                                                                                | グループ週 🛛 個.                               | 人日 🖳 個人週                                                                                          | ──個人月  □─個                                    | 人年                               |                         |                                   |                                                                                     |  |
| グループ ORJO                                                                                               |                                          | ~                                                                                                 | 2019年6月                                       | 16日(日)                           | 3) 《前週 《前日 今日 翌日 》 翌    |                                   |                                                                                     |  |
| (4) 今日 ()>>>                                                                                            | 16 (日) 强                                 | 17 (月) 强                                                                                          | 18 (火) 強                                      | 19 (7K) 強                        | 20 (木) 强                | 21(金) 强                           | 22 (±) 强                                                                            |  |
| ORJO ※スケ<br>ジュール登録はこち<br>ら<br>月予定<br>・施設として、使用する<br>スタジオやEventを設定<br>してください。・参加者<br>を、設定する必要はあり<br>ません。 |                                          | 19:30-21:30<br>月組合奏練習<br>(渡邊 寛子)                                                                  | 13:30-15:30<br>ビアノ調律(養<br>老真理)<br>・<br>・<br>・ | 19:30-21:30<br>水組合奏練習<br>(渡邊 寛子) | <b>⊕</b>                | 18:00-21:00<br>フラダンス (渕<br>上桃子) 🖫 | 15:00-18:00<br>Tbパート練習<br>(渡邊 寛子)<br><sup>1</sup><br><b>1</b><br><b>1</b><br>(渡<br> |  |
| A-Studio<br>月予定                                                                                         | 18:00-20:00<br>コミセン ゲネ<br>プロ (飯田 隆<br>司) | 19:30-21:30<br>月組合奏練習<br>(渡邊 寛子)<br>・<br>・<br>・<br>・<br>・<br>・<br>・<br>・<br>・<br>・<br>・<br>・<br>・ | <b>⊕</b> i⊋                                   | 19:30-21:30<br>水組合奏練習<br>(渡邊 寛子) | <b>₽</b> i⊋             | 18:00-21:00<br>フラダンス (渕<br>上桃子)   | 15:00-18:00<br>Tbパート練習<br>(渡邊 寛子)<br><sup>1</sup><br><b>小</b>                       |  |

7. グループ:(全員)から、参加者に追加したメンバーに、予定が登録されていることを確認します。
 ※ここ(全員)のスケジュール表には、"予定"という形式で表示されます。

| (1) 今日 (1)                             | 16 (日) 強    | 17 (月) 强    | 18 (火) 强    | 19 (水) 強    | 20 (木) 强    | 21(金) 强     | 22 (±) 强                           |
|----------------------------------------|-------------|-------------|-------------|-------------|-------------|-------------|------------------------------------|
| ▲ 渡邊 寛子 月予定                            | <b>⊕</b> i⊋ | <b>⊕</b>    | <b>⊕</b> i⊋ | ⊕ 🗭         | ⊕ 🗭         | ⊕ 🗭         | 15:00-18:00<br>Tbパート練習<br>受<br>中 G |
| ▲ <sup>田口</sup> 真理<br>□ <sup>月予定</sup> | ф (й        | Ф (R        | Ф 🕞         | ф ГА        | ф (й        | Ф (й        | 15:00-18:00<br>Tbパート練習<br>受        |
| ↓ 堤 ジョージ<br>□<br>月予定                   | <b>⊕</b>    | <b>⊕</b> (≩ | <b>⊕</b> (⊋ | <b>⊕</b> (≩ | <b>⊕</b> (≩ | <b>⊕</b> (≩ | 15:00-18:00<br>Tbパート練習<br>受        |
| (4) 今日 ()>>>                           | 16 (日) 强    | 17 (月) 强    | 18 (火) 强    | 19 (水) 强    | 20 (木) 强    | 21(金) 强     | 22 (土) 强                           |
| ▲ 養老 真理<br>月予定                         | <b>⊕</b> ⊊  | <b>⊕</b> ⊊  | Ф (ж        | <b>⊕</b> ⊊  | <b>⊕</b> ⊊  | <b>⊕</b> ⊊  | Ф ( <b>2</b>                       |
| ▲ 丸山純<br>同予定                           | Ф (ж        | Ф (ж        | Ф (ж        | <b>⊕</b> ⊊  | <b>⊕</b> ⊊  | <b>⊕</b> ⊊  | Ф (ж                               |
|                                        | <b>⊕</b>    |             | <b>∲</b>    | <b>⊕</b> i⊋ | <b>⊕</b>    | <b>⊕</b> i⊋ | 15:00-18:00<br>Tbパート練習<br>受        |